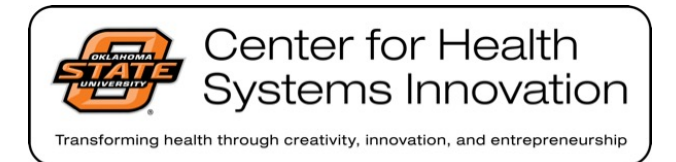

## **HIPAA** Training Instruction

The link to the HIPAA training is:

https://osuchs.skyprepapp.com/users/enrol?course\_id=24429

The key is OSUCHS -HIPAA

The key to the training must be typed in and cannot be copied and pasted.

Once you finish the training, you should see a score. If your score indicates "Pass," click on the "Completed Courses" link on the left-side menu. You should see a "OSU HIPAA Training 2016-2017" course listed, with a yellow star and a link to "View Certificate" on the right. Click on the "View Certificate" to access your PDF certificate. You will need this to register for the shootout.